# Дополнительное образование в ГБПОУ «1-й МОК»

Пошаговая инструкция подачи заявлений и подписание электронного договора на сайте mos.ru г. Москвы

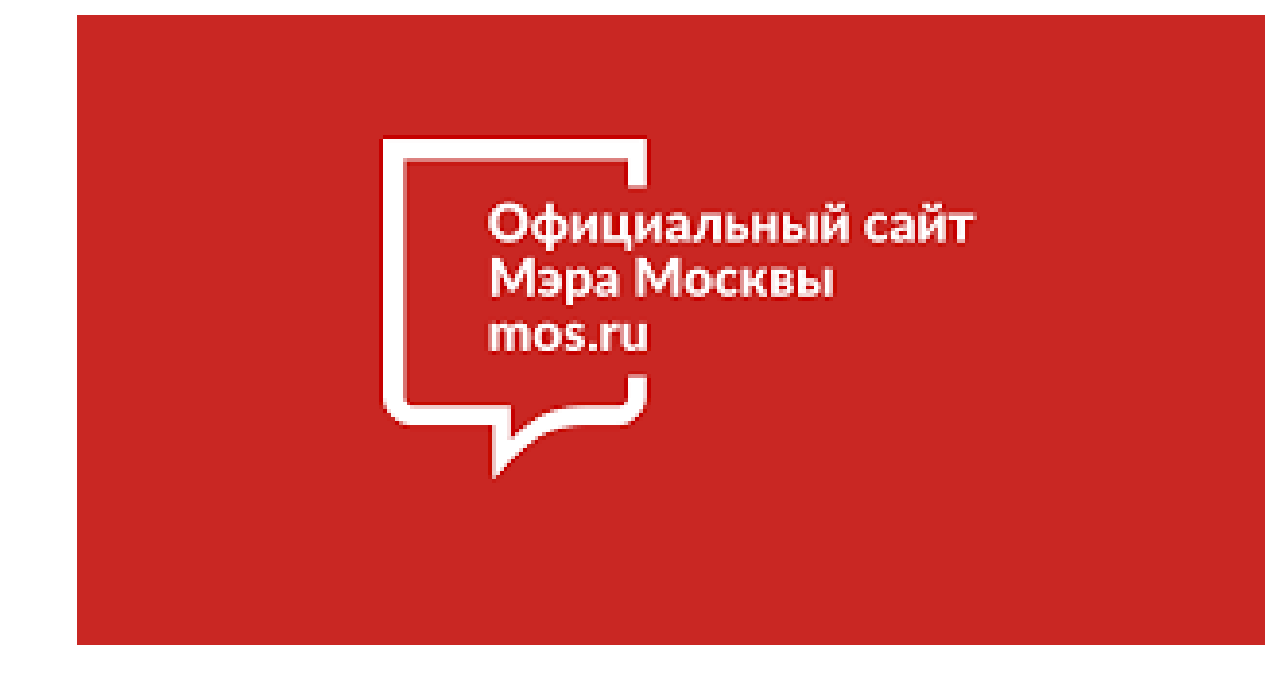

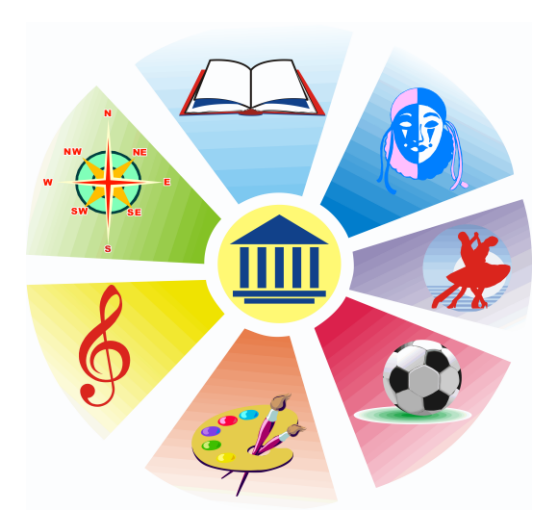

- Дополнительное образование это вид образования, который направлен на всестороннее удовлетворение образовательных потребностей человека в интеллектуальном, духовно-нравственном, физическом и (или) профессиональном совершенствовании и не сопровождается повышением уровня образования;
- составная часть системы образования и воспитания детей, подростков, учащейся молодёжи, ориентированная на свободный выбор и целенаправленное освоение обучающимися дополнительных образовательных программ;
- является общедоступным для каждого желающего, дает возможности проявить свои лидерские и организаторские возможности;

это мотивированное образование, позволяющее обучающемуся приобрести устойчивую потребность в познании и творчестве, максимально реализовать себя, самоопределиться профессионально и личностно.

# Что такое дополнительное образование?

## РАЗНООБРАЗИЕ НАПРАВЛЕНИЙ:

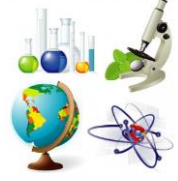

Естественнонаучное

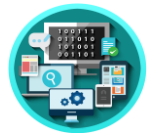

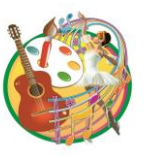

Техническое

Художественное

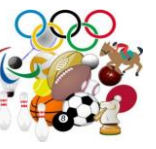

Физкультурно-спортивное

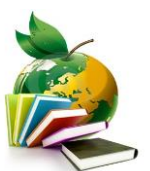

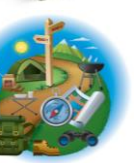

Социально-гуманитарное

Туристско-краеведческое

Как записать ребенка в кружки и секции дополнительного образования?

### На портале <u>www.mos.ru</u>г. Москвы

открыта запись в объединения дополнительного образования Для записи нужно воспользоваться ссылкой: https://www.mos.ru/pgu/ru/app/dogm/077060701/#step\_1 Как оформить услугу на mos.ru? Отправить заявку можно в любое время, где есть доступ в Интернет Кто может подать подать заявление? Один из родителей ребенка; Законный представитель ребенка (усыновитель, опекун, попечитель); Сам ребенок, если ему исполнилось 14 лет

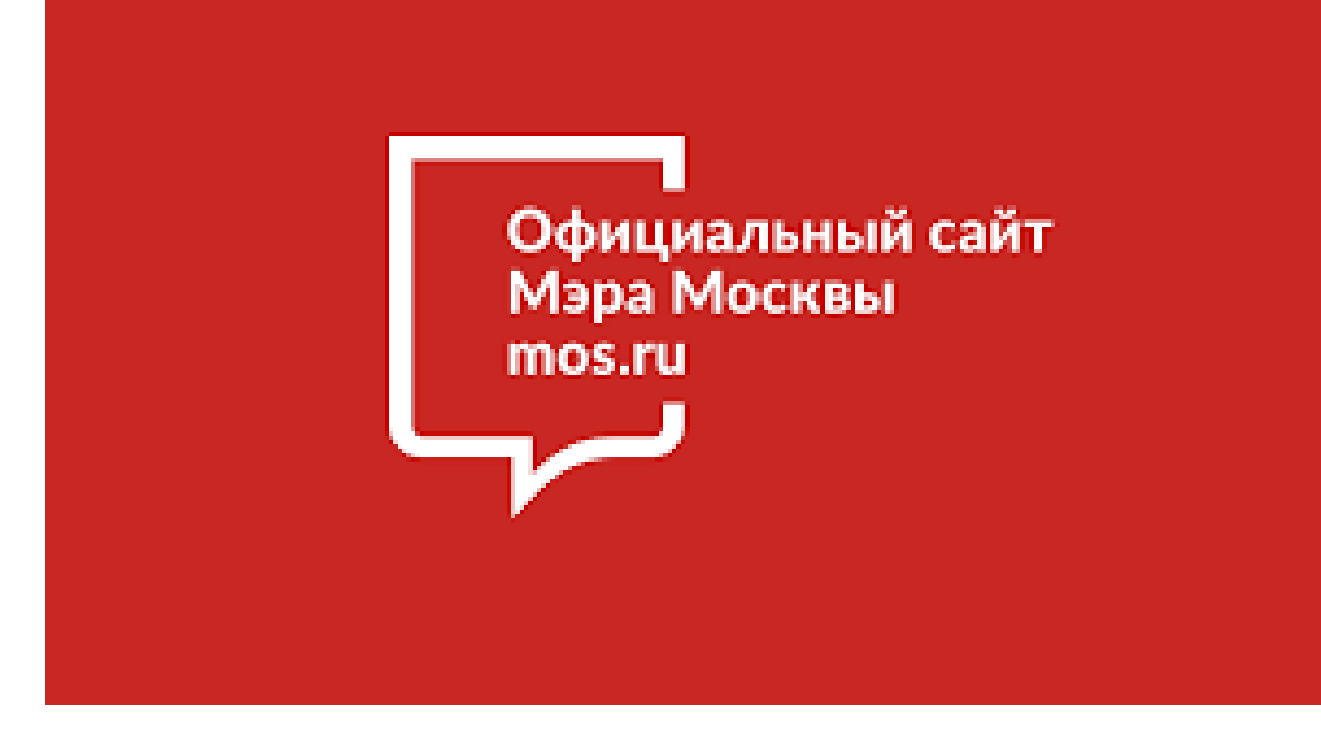

## ВНИМАНИЕ!

Запись в кружки и секции возможна только через портал mos.ru

#### Пошаговая инструкция подачи заявления на портале mos.ru г. Москвы

Елена Гребнева 💄

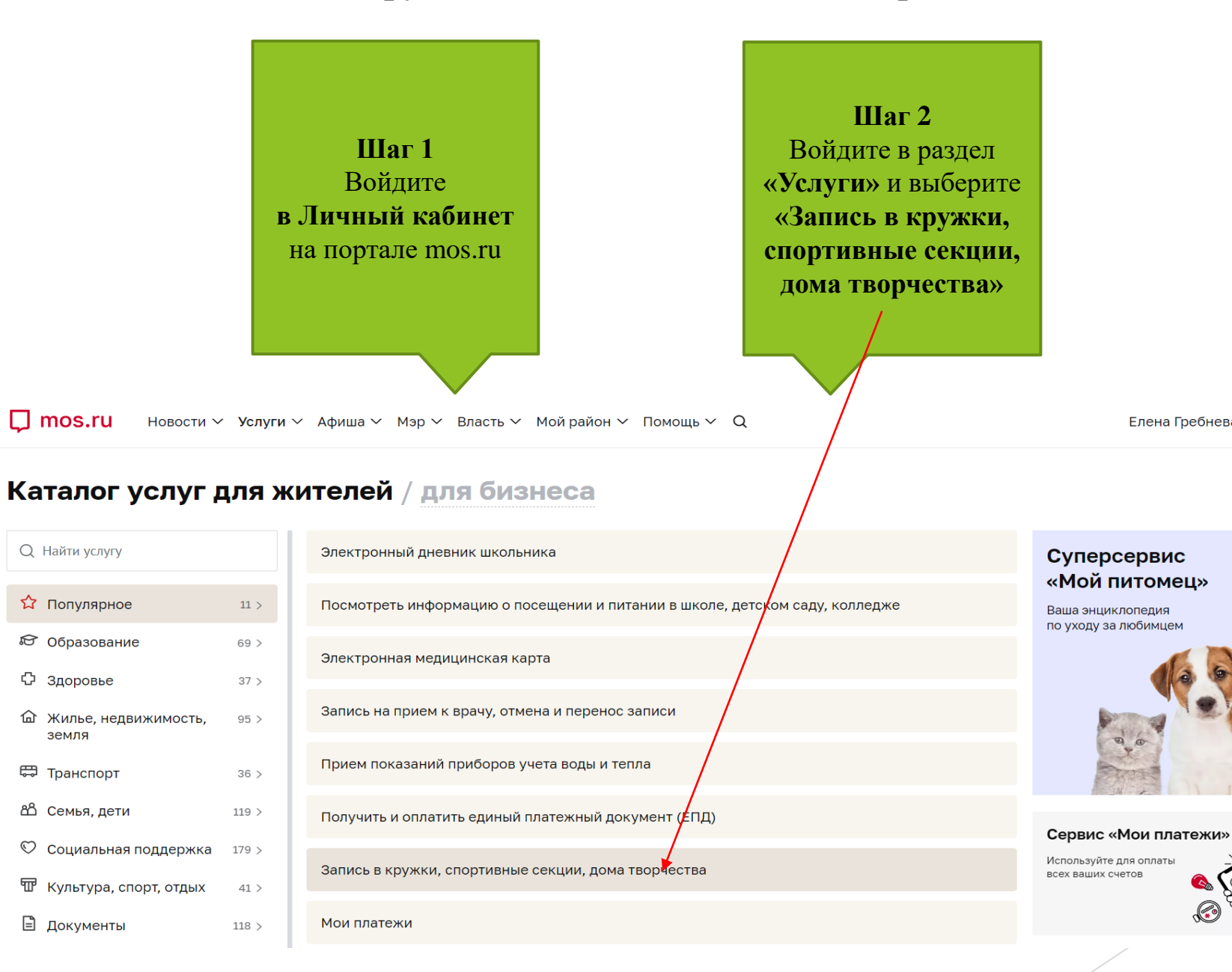

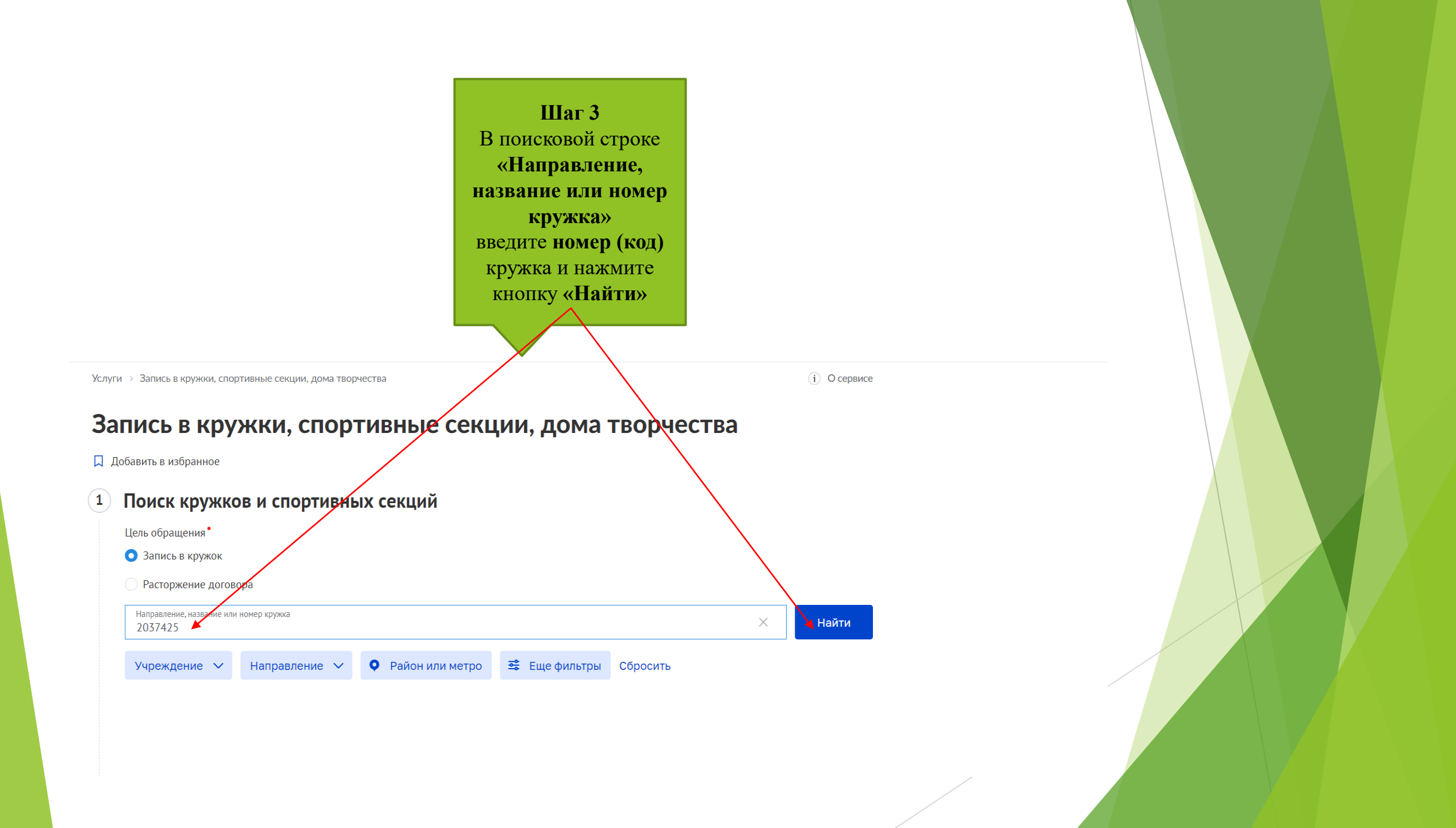

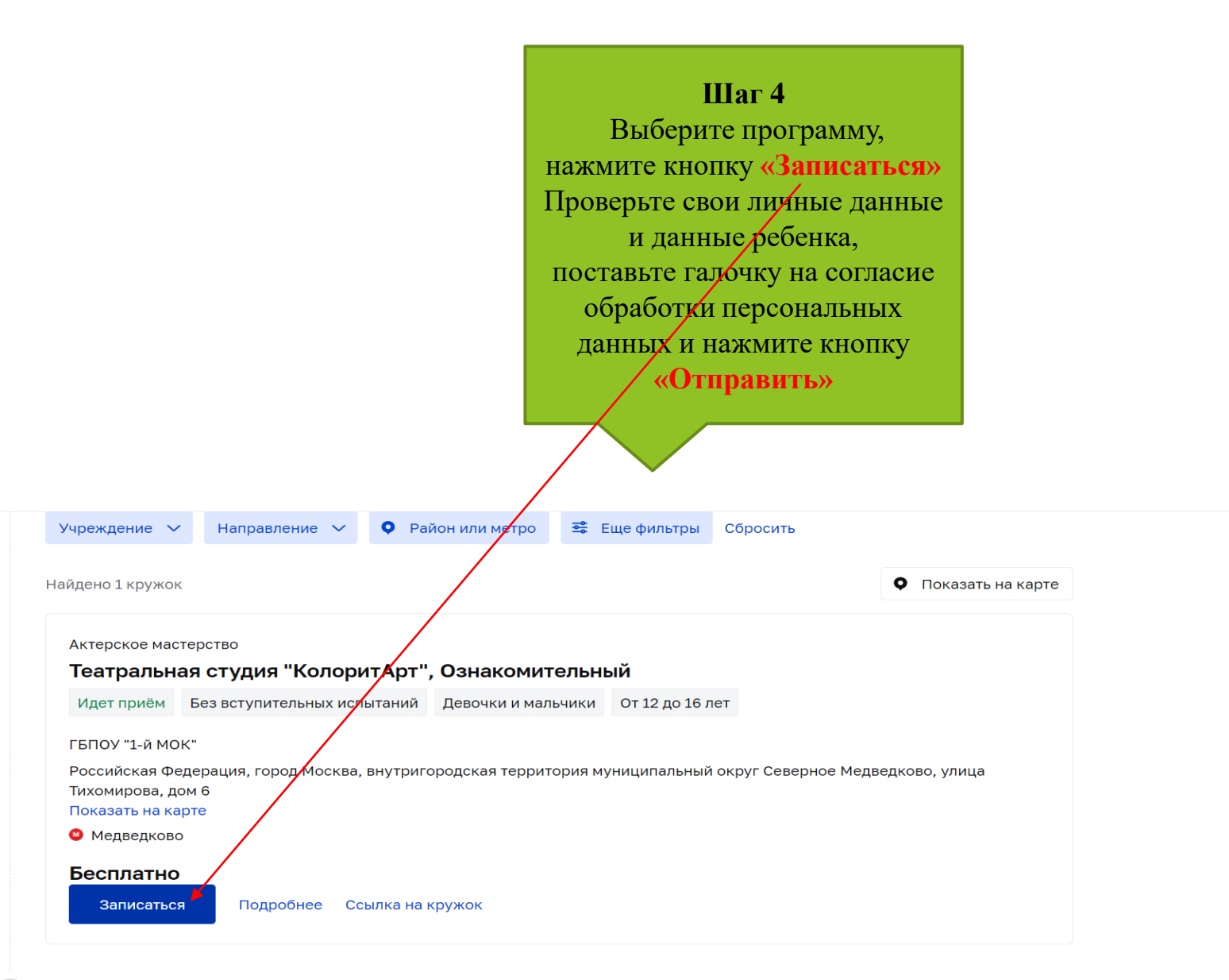

#### Подписание электронного договора

1.После подачи заявления на портале mos.ru. и

прохождения проверки всех персональных данных в заявке, Вам придет сообщение об изменении статуса заявления на адрес электронной почты пользователя Портала и в <u>Личный кабинет</u>

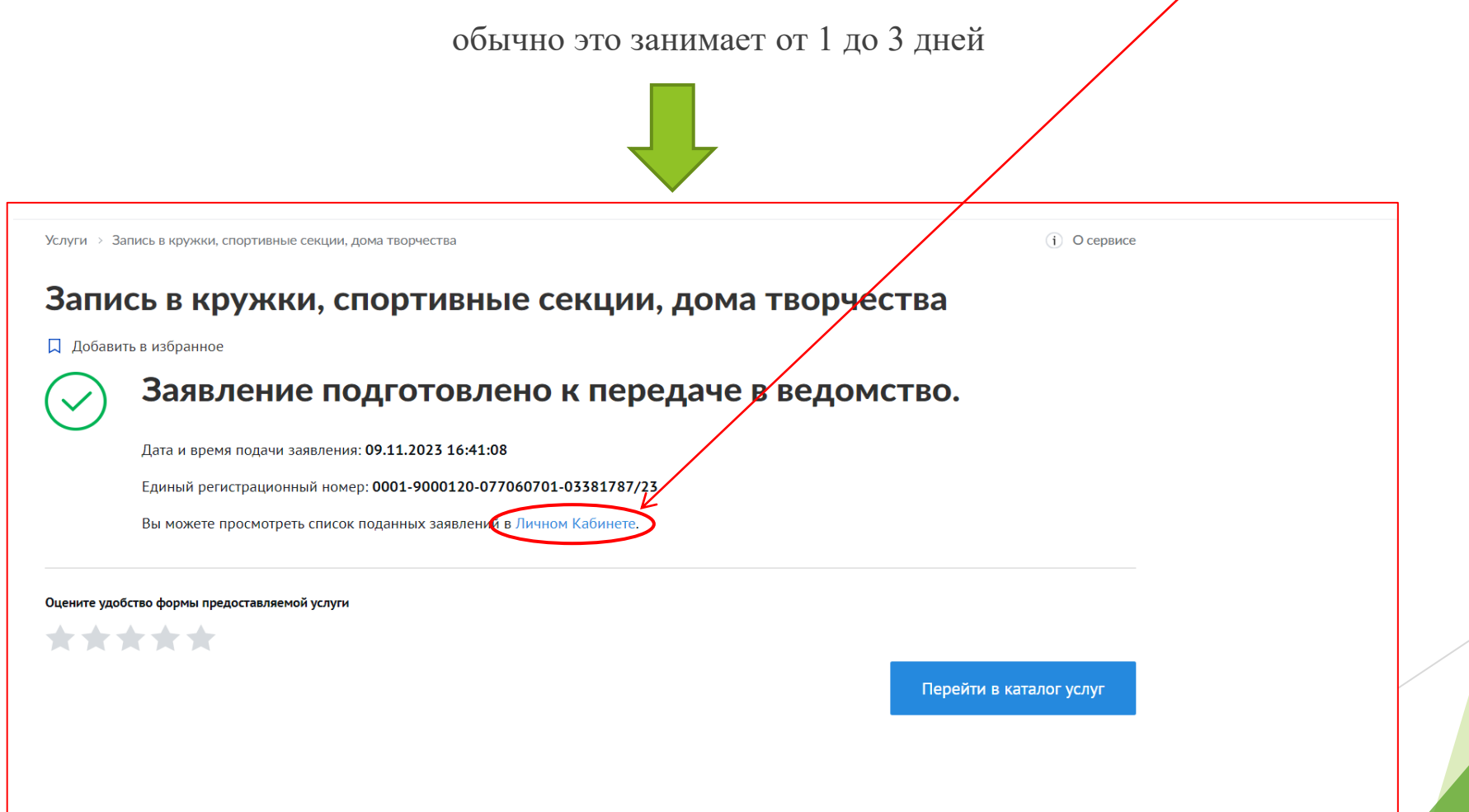

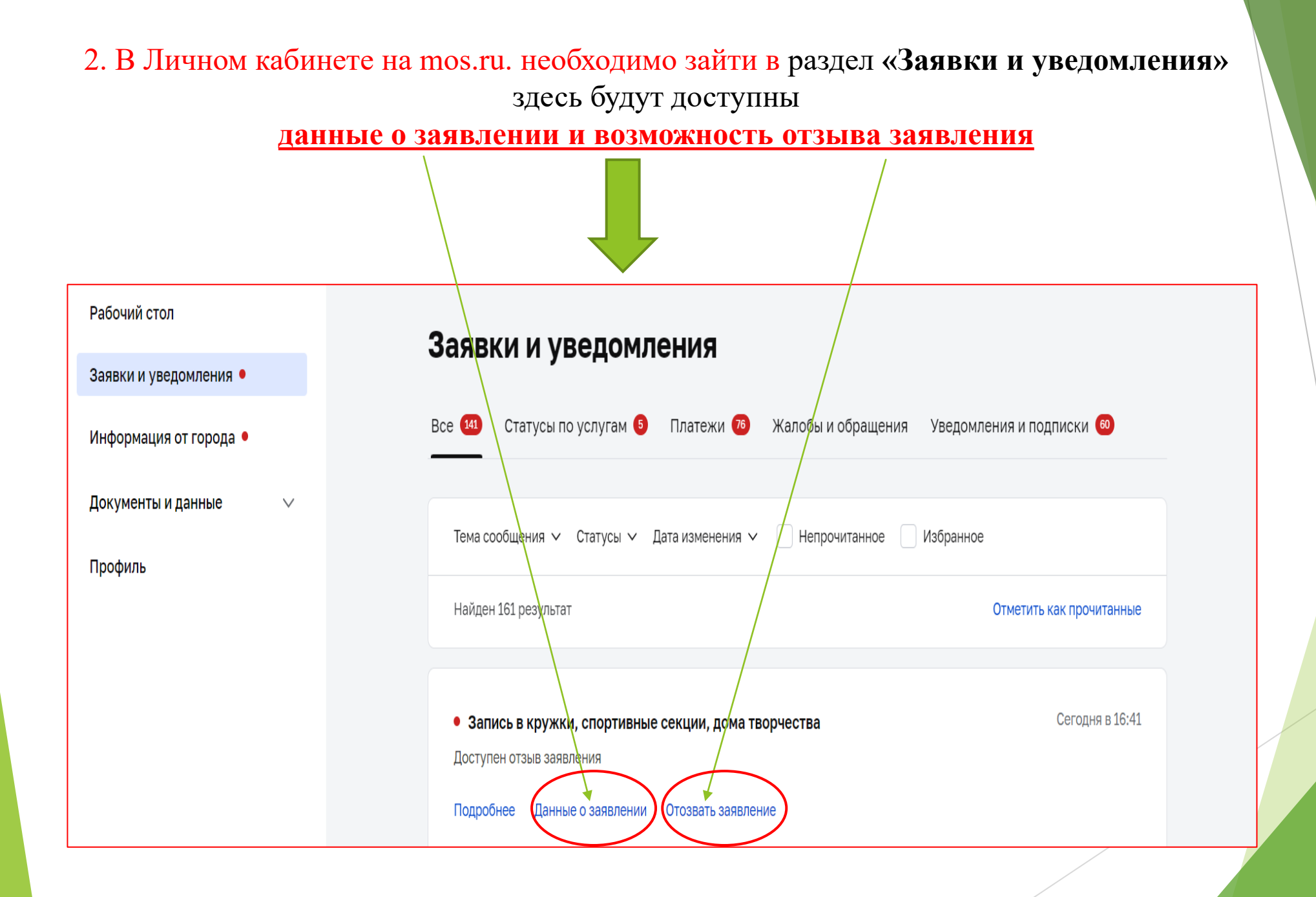

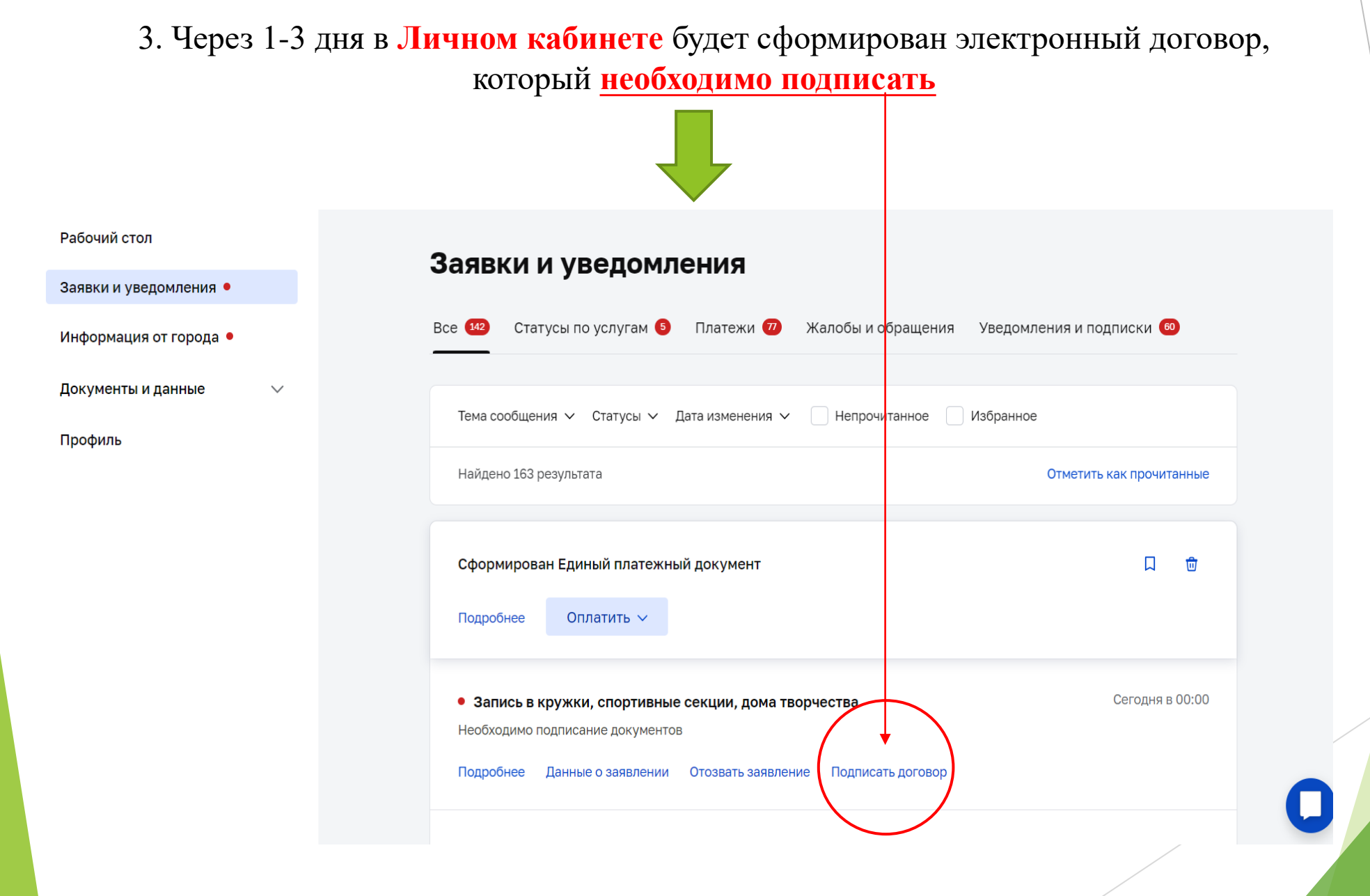

#### 4. Ставите галочки в окошке напротив условий:

## Ставите галочки в окошке напротив условий:

Я согласен(-а) с условием договора-оферты Я обязуюсь предоставить медицинскую справку <u>только на спортивные кружки!</u> об отсутствии противопоказаний для занятий выбранным видом спорта

#### и нажимаете кнопку

## «Отправить»

После подписания Ваши документы (электронный договор) будут подготовлены к передаче в ведомство (образовательную организацию) и Вы получаете возможность скачать и распечатать электронный договор

# Заявка приобретет статус-Документы подписаны

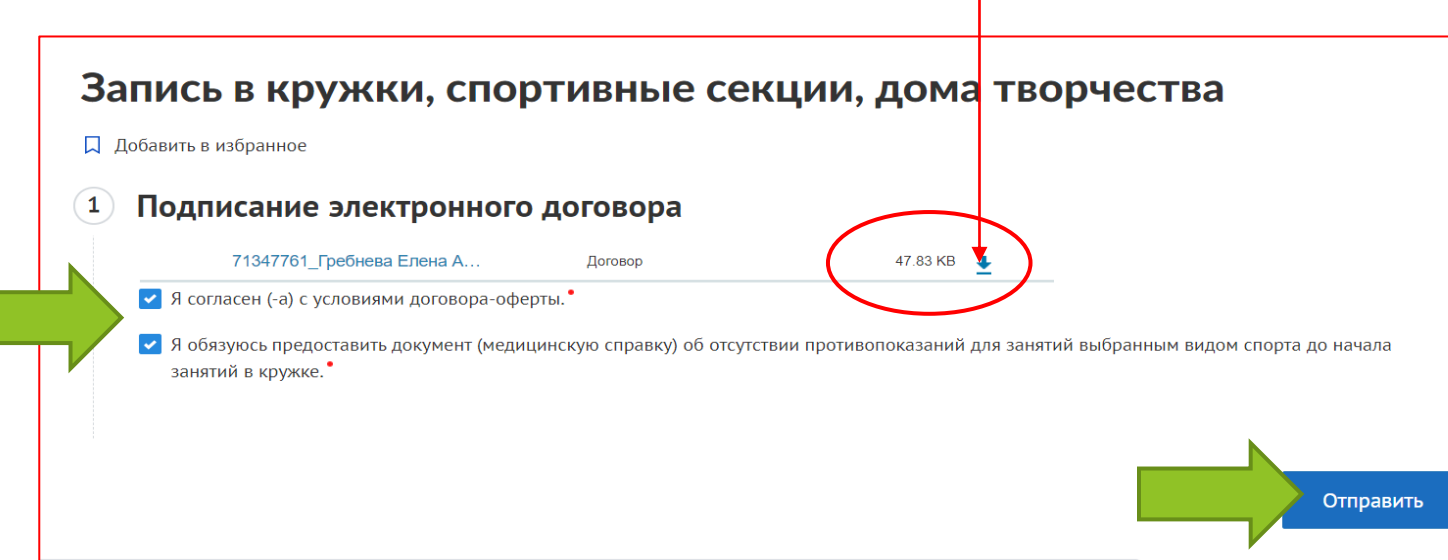